Si rende noto che il CNI ha attivato la funzione di generazione automatica degli attestati di partecipazione agli eventi formativi cui si è partecipato. Di seguito viene riassunta la modalità di accesso al suddetto servizio.

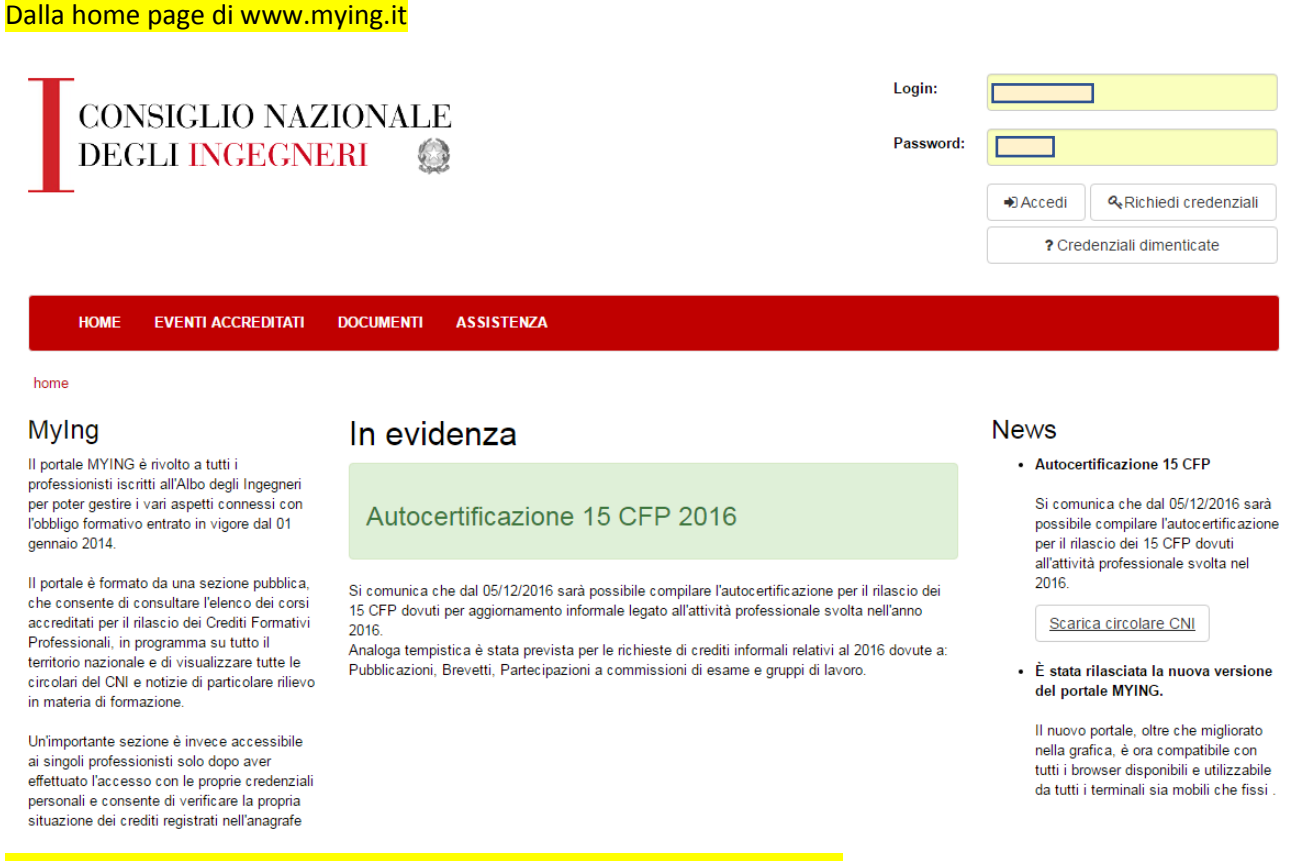

### inserire le proprie credenziali e accedere alla propria pagina personale

| HOME | CRUSCOTTO | REGISTRAZIONE CREDITI | AUTOCERTIFICAZIONI | I MIEI EVENTI | EVENTI ACCREDITATI | DOCUMENTI | ASSISTENZA |  |
|------|-----------|-----------------------|--------------------|---------------|--------------------|-----------|------------|--|
|      |           |                       |                    |               |                    |           |            |  |

home » cruscotto

Di seguito, selezionare il menu "CRUSCOTTO" e – nella nuova pagina aperta – si individui in basso a sinistra la sezione "Crediti non formali"

## Crediti non formali

| Anno       | CFP | CODICE EVENTO |  |  |  |
|------------|-----|---------------|--|--|--|
| 2017       | 20  | 532 - 2017    |  |  |  |
| 2017       | 2   | 307 - 2017    |  |  |  |
| 2016       | 4   | 27562 - 2016  |  |  |  |
| DETTAGLI » |     |               |  |  |  |

Qui si deve cliccare il tasto "DETTAGLI" per visualizzare l'elenco completo di tutti gli eventi formativi cui si è partecipato (vedi esempio seguente)

### Cliccando su un qualsiasi evento

|      | 2016 1 | 15 | 10252 2016 | 13/02/2016 | Capacità Portante E Cedimenti Delle Fondazioni Dirette In | Frontale Co<br>for | Corsi di   | Partecipante | DETTAGLI » |
|------|--------|----|------------|------------|-----------------------------------------------------------|--------------------|------------|--------------|------------|
| » ZU | 2010   | 15 | 10555-2010 |            | Campo Sismico                                             |                    | formazione |              |            |

<mark>si accede alla pagina dedicata ai suoi dettagli</mark>

# Crediti non formali

# Dettaglio crediti non formali

### Dettaglio partecipazione evento

| Titolo                     | Capacità Portante E Cedimenti Delle Fondazioni Dirette In Campo Sismico |
|----------------------------|-------------------------------------------------------------------------|
| Data                       | 13/02/2016                                                              |
| Тіро                       | Corsi di formazione                                                     |
| Codice                     | 18353 - 2016                                                            |
| Edizione                   | 1                                                                       |
| Provider                   | Ordine degli Ingegneri di Pesaro Urbino                                 |
| CFP                        | 15                                                                      |
| Partecipazione             | Partecipante                                                            |
| Modalita                   | Frontale                                                                |
| Luogo                      | Cruiser Hotel, Viale Trieste 281, 61121 Pesaro (PU)                     |
| Attestato partecipazione   | Apri file                                                               |
| Voto all'evento (da 1 a 5) |                                                                         |

dove è possibile generare il pdf dell'attestato cliccando su "Apri file" alla voce "Attestato partecipazione".

L'attestato viene visualizzato sul browser e da questo si può scaricare sul proprio pc.